## **Target Report**

## Step 1: Quick Guide and Instructions for Using this Wizard

You can run this report in three easy steps:

- 1. Choose the type of results you would like to see: data required, data entered, contract progress, or any combination of the three. Click Next.
- Choose up to four date ranges over which to view your progress. Select a date range by clicking the check box to the left and entering the desired dates. To see your progress over all dates, select no date ranges. Click Next.
- 3. Select the format in which you would like to view the report and click "Export and Save" or use "Click here" to view the data as a new webpage.

## Step 2: Choose the type of report

Select the type of results that you will like to see in the report:  $\mathbf{\nabla}$ 

(1) Data Required: Type of data that you need to enter to show progress towards your contract's targets.

(2) Data Entered: Overview of the data that you have entered that will count towards your contract's targets.

(3) Contract Progress: Progress you have made towards your contracts targets.

(4) Projected Value: Value projected in target assignment.

## Step 3: Choose Report Properties and Parameters

Select one or more 'Date Ranges'. If dates are not selected, 'ALL' data will be included by default.

| GEMS Lite - Mozilla Firefox                        |                                                      |                                                                                    |         |               |      |                                                                                                    |
|----------------------------------------------------|------------------------------------------------------|------------------------------------------------------------------------------------|---------|---------------|------|----------------------------------------------------------------------------------------------------|
| mosaic@3.webhostingprovider                        | .com/ajaxswing/apps                                  | (gl                                                                                | _       |               | _    |                                                                                                    |
| gemslite Linda Bla<br>Bogram Ad                    |                                                      |                                                                                    |         |               |      |                                                                                                    |
| *gems h                                            |                                                      | 16                                                                                 | 1       |               |      | 67676                                                                                                    |
| lome                                               | Quick Ouide                                          | Step 3: Choose Report                                                              | Propert | es and Parame | ters |                                                                                                    |
| Organization and Contract Details<br>Scope of Work | Choose Report<br>Choose Properties<br>Report Proview | Select one or more 'Date Ranges'. If dates are not selected, 'ALL' data will be in |         |               |      | ALL' data will be included by default.                                                                                                    |
|                                                    |                                                      | Enter Date Range                                                                   |         |               |      | Our Our                                                                                                    |
| R Reports                                          |                                                      | 0/30122012                                                                         |         | 00/30/2013    |      | creat pares                                                                                                    |
| indes                                              |                                                      | Enter Date Range                                                                   |         |               |      |                                                                                                    |
| ildren 0-5                                         |                                                      |                                                                                    |         | 08/90/2012    |      | Contract and the second second s |
| rents/Guirdiana                                    |                                                      |                                                                                    | = .     |               | 1    | Const Design                                                                                                    |
| E Protessionale                                    |                                                      |                                                                                    |         |               |      |                                                                                                    |
| ograme                                             |                                                      |                                                                                    |         |               |      | and the second second se  |
| conviction-Wide Data                               |                                                      |                                                                                    |         |               |      |                                                                                                    |
| sporting Workspace                                 |                                                      |                                                                                    |         |               |      | These Design                                                                                                    |
| chive                                              |                                                      |                                                                                    | -       |               |      |                                                                                                    |
| drieve                                             |                                                      |                                                                                    |         |               |      |                                                                                                    |
| ssing Data Report                                  |                                                      |                                                                                    |         |               |      |                                                                                                    |
| irget Report                                       |                                                      |                                                                                    |         |               |      | Your report is ready to view, print and/or export.                                                                                                    |
| upport and Resources                               |                                                      |                                                                                    |         |               |      | To sime should be a many housest side days within house                                                                                                    |
|                                                    |                                                      |                                                                                    |         |               |      | Or<br>To save send at a liferit of Escal Siz elick the buffen ballow                                                                                                    |
|                                                    |                                                      |                                                                                    |         |               |      |                                                                                                    |
| mosaic                                             |                                                      |                                                                                    |         |               |      | Word Document (.doc) - Export and Save                                                                                                    |
|                                                    |                                                      |                                                                                    |         |               |      |                                                                                                    |
| Partnership                                        |                                                      |                                                                                    |         |               |      | <b>4</b>                                                                                                    |
|                                                    |                                                      |                                                                                    |         |               |      |                                                                                                    |
|                                                    |                                                      |                                                                                    |         |               |      |                                                                                                    |
|                                                    |                                                      |                                                                                    |         |               |      |                                                                                                    |